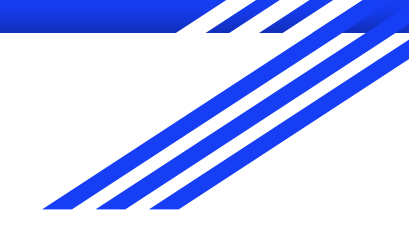

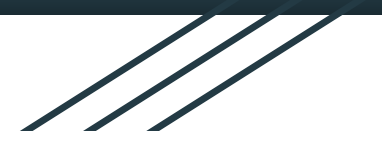

# How to Create a Term Plan

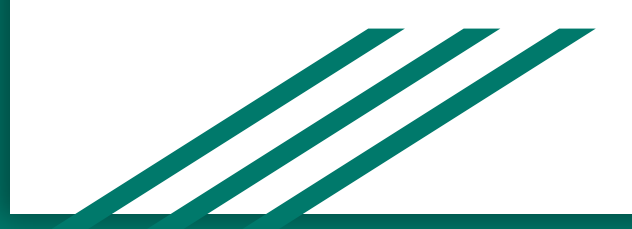

# Why Create A Term Plan?

- Creating a term plan before your official registration time opens will make your registration process go more smoothly because you will already have your schedule planned out with the courses and times that work best for you.
- That way, once your registration time ticket opens, all you have to do is load your term plan and submit it.
- You can make multiple terms plans to have back-ups if you feel that a course you want to enroll in will be full by the time you can register.

\*\*\*DISCLAIMER\*\*\* Creating a term plan does not guarantee you a seat in a course. This is simply to help you prepare for registration.

#### 1. Log into R'Web (www.portal.ucr.edu)

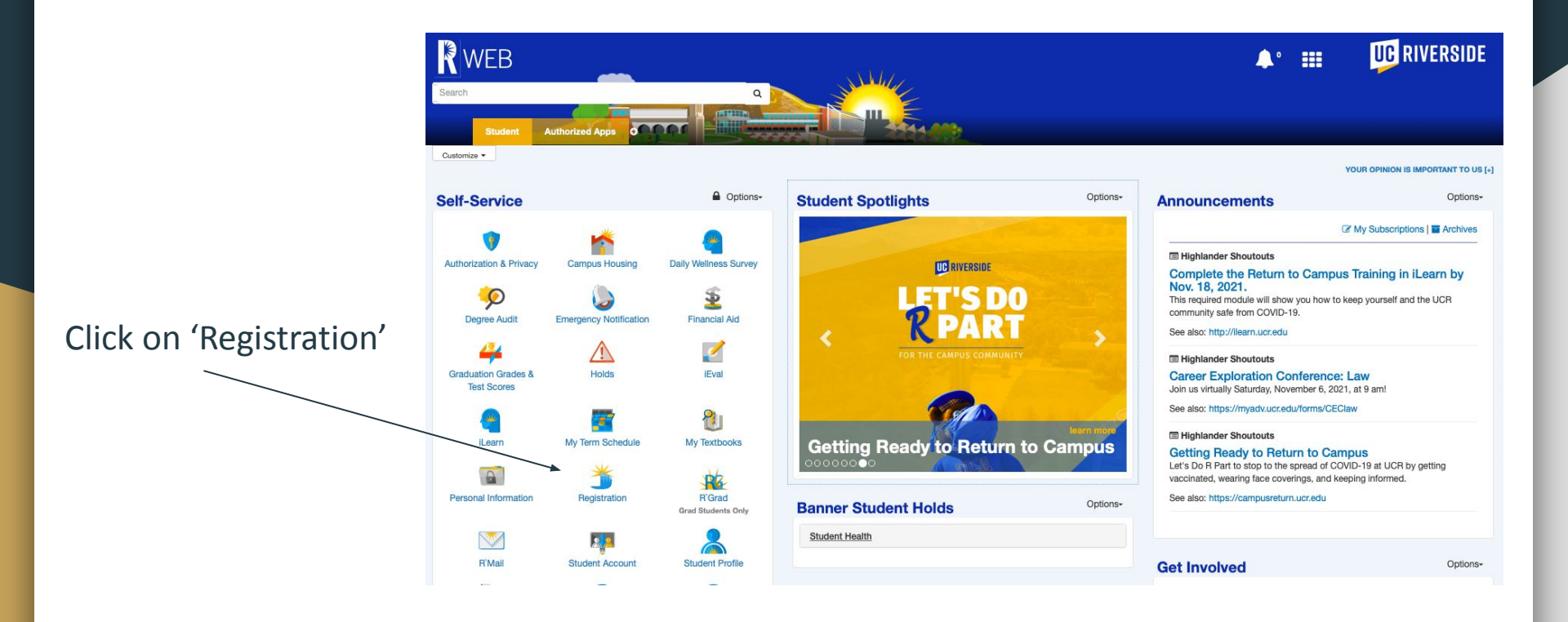

#### 2. Registration $\rightarrow$ Term Plan

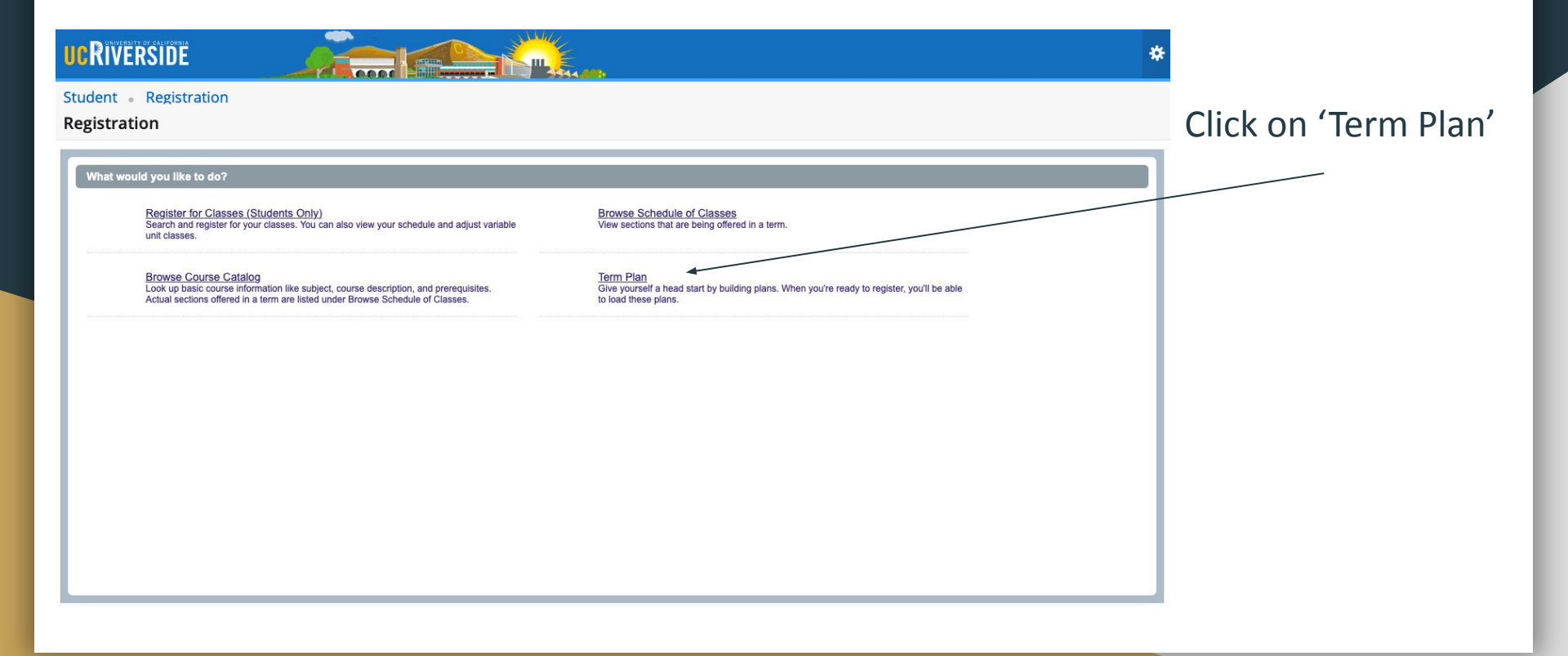

#### 3. Search for open term

Student • Registration • Select a Term

Select a Term

| *                               | Terms Open for Planning  Winter 2022 Fall 2021 Summer 2021 Spring 2021 Winter 2021 |
|---------------------------------|------------------------------------------------------------------------------------|
| Select the upcoming term open   |                                                                                    |
| for planning from dropdown menu |                                                                                    |
| (Winter 2022)                   |                                                                                    |

#### 4. Create New Plan

Student • Registration • Select a Term • Select A Plan

#### Plans you have created for this term: 0

Term: Winter 2022

You are allowed a maximum of 3 plans for this term. This number does not include the Degree Audit plan.

E Create a New Plan or View the Degree Audit Plan

Number of Degree Audit Plans: 0

Click '(+) Create a New plan or View the Degree Audit Plan'

#### 5. Search for classes

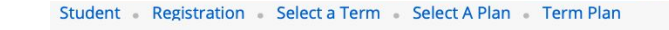

Term Plan

|                                | Find Classes Degree Audit Plan                  |                                |           |
|--------------------------------|-------------------------------------------------|--------------------------------|-----------|
|                                | Enter Your Search Criteria<br>Term: Winter 2022 |                                |           |
|                                | Subject and Course Number                       |                                |           |
|                                | Subject                                         |                                |           |
|                                | Course Number                                   |                                |           |
|                                | Keyword (With Any Words)                        |                                |           |
|                                | Level                                           |                                |           |
|                                | Title                                           |                                |           |
| Time to start searching for    | General Education Requirements and Fees         |                                |           |
| courses you want to enroll in! | Departments                                     |                                |           |
|                                |                                                 | Search Clear > Advanced Search |           |
|                                | Open and close bottom panels to display extra   | registration information.      |           |
|                                | Panels •                                        |                                | Save Plan |

#### 5. Search for courses by subject/course number

|                                         | Student Registration Select a Term Select A Plan Term Plan                   |
|-----------------------------------------|------------------------------------------------------------------------------|
|                                         | Term Plan                                                                    |
|                                         | Find Classes Degree Audit Plan                                               |
|                                         | Enter Your Search Criteria<br>Term: Winter 2022                              |
|                                         | Subject and Course Number PSYC001                                            |
|                                         | Subject PSYC001 Psychology                                                   |
|                                         | Course Number Keyword (With Any Words)                                       |
|                                         | Level                                                                        |
| If you know the name of the course,     | Title                                                                        |
| search in the first bar by entering the | Departments                                                                  |
| name.                                   | Rearch Clear - 1 Advand Rearch                                               |
| (Keep in mind: If you are looking for   | Open and close bottom panels to display extra registration information.      |
| PSYC001, be sure to type it in as       | Panels  Save Plan                                                            |
| ' PSYC001' and NOT just ' PSYC1' or     |                                                                              |
| any other name. This applies to all     | Once you select the correct blue highlighted course<br>above, click (search) |
| courses.)                               |                                                                              |

# 6. View Meeting Times

Student • Registration • Select a Term • Select A Plan • Term Plan

Term Plan

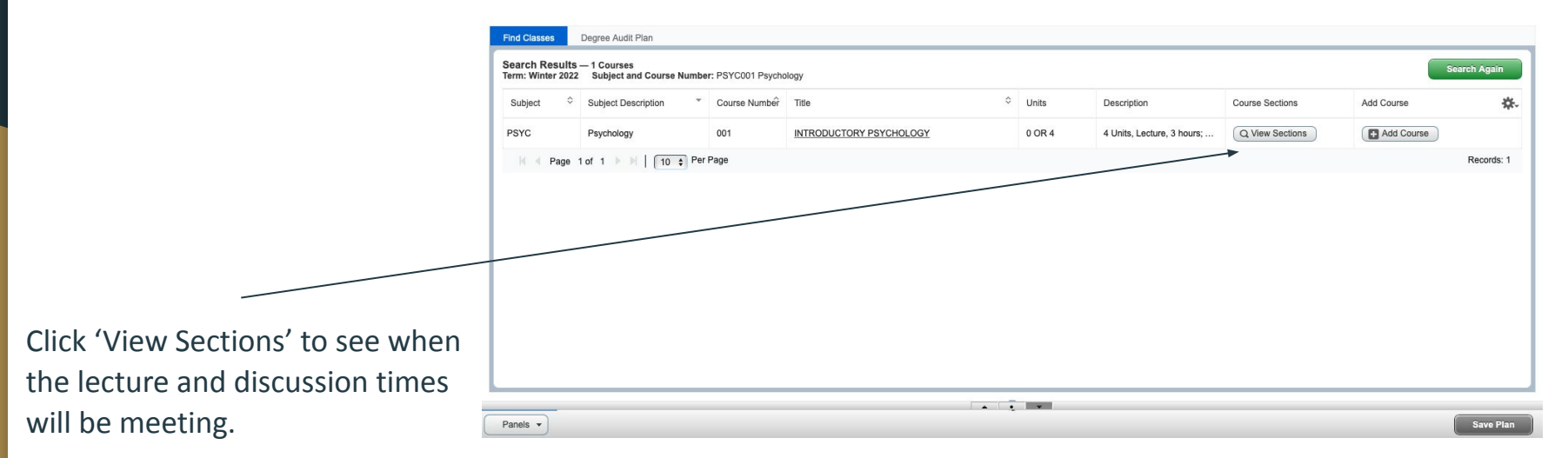

#### 7. Get ready to add the course to your schedule!

#### Student • Registration • Select a Term • Select A Plan • Term Plan

| C    | atalog Se | earch Results | Sea    | nrch Res | sults — 29 Classes<br>2022 Subject and Cou | ırse Num | ber: PSYC001 Psychology             |                 |                 |                             |                       |                 | /   |
|------|-----------|---------------|--------|----------|--------------------------------------------|----------|-------------------------------------|-----------------|-----------------|-----------------------------|-----------------------|-----------------|-----|
| CRN∲ | Subjec    | Subject Desc  | Course | Section  | Title \$                                   | Units    | Meeting Times                       | Course Delivery | Instructor      | Status                      | Seat Availabi         | Linked Sections | Add |
| 8959 | P         | Psychol       | 001    | 001      | INTRODUCTORY P<br>Lecture                  | 4        | S M T W T F S 08:00 AM - 09:20 AM T | In-Person       | Rosenbaum, Davi | 570 of 570<br>Restriction!  | 0 of 0 un<br>570 of 5 | Q View Linked   | Add |
| 8960 | P         | Psychol       | 001    | 021      | INTRODUCTORY P<br>Discussion               | 0        | S M T W T F S 08:00 AM - 08:50 AM T | In-Person       |                 | 28 of 28 se<br>Restriction! |                       | Q View Linked   | Add |
| 3961 | P         | Psychol       | 001    | 022      | INTRODUCTORY P<br>Discussion               | 0        | S M T W T F S 09:00 AM - 09:50 AM T | In-Person       |                 | 28 of 28 se<br>Restriction! |                       | Q View Linked   | Add |
| 962  | P         | Psychol       | 001    | 023      | INTRODUCTORY P<br>Discussion               | 0        | S M T W T F S 10:00 AM - 10:50 AM 1 | In-Person       |                 | 28 of 28 se<br>Restriction! |                       | Q View Linked   | Add |
| 3963 | P         | Psychol       | 001    | 024      | INTRODUCTORY P<br>Discussion               | 0        | S M T W T F S 11:00 AM - 11:50 AM T | In-Person       |                 | 27 of 27 se<br>Restriction! |                       | Q View Linked   | Add |

If the lecture time works for you, then you can start looking through the discussion times. To properly do this, select 'View Linked' in the lecture row only.

(Keep in mind: the first row is the lecture, and the following rows are discussion times. You want to add them both together, so do NOT select 'Add' when you are in this view.)

Save Plan

Panels -

#### 8. Select 'Add All'

#### Student • Registration • Select a Term • Select A Plan • Term Plan

| В      | ack To Sear | rch Results     | Linked S<br>Term: Win | ections -<br>ter 2022 | <ul> <li>— 21 Options</li> <li>Subject and Course Numbe</li> </ul> | r: PSYC00 | 11 Psychology                             |                 |            |                                |                  |
|--------|-------------|-----------------|-----------------------|-----------------------|--------------------------------------------------------------------|-----------|-------------------------------------------|-----------------|------------|--------------------------------|------------------|
| itle   | INTRO       | DUCTORY P       | SYCHO                 | DLOGY                 | Schedule Type                                                      | :Lectu    | re CRN: 38959                             |                 |            |                                | Add              |
| RN     | Subject     | Subject Descrip | Course 1              | Section               | Title                                                              | Units     | Meeting Times                             | Course Delivery | Instructor | Status                         | Seat Availabilit |
| 968    | PSYC        | Psychology      | 001                   | 029                   | INTRODUCTORY PSYC<br>Discussion                                    | 0         | S M T W T F S 04:00 PM - 04:50 PM Type: D | In-Person       |            | 27 of 27 seats<br>Restriction! |                  |
| otal U | Inits : O   |                 |                       |                       |                                                                    |           |                                           |                 |            |                                |                  |
| itle   | INTRO       | DUCTORY P       | SYCHO                 | DLOGY                 | Schedule Type                                                      | : Lectu   | re CRN: 38959                             |                 |            |                                | Add              |
| RN     | Subject     | Subject Descrip | Course M              | Section               | Title                                                              | Units     | Meeting Times                             | Course Delivery | Instructor | Status                         | Seat Availabilit |
| 967    | PSYC        | Psychology      | 001                   | 028                   | INTRODUCTORY PSYC<br>Discussion                                    | 0         | S M T W T F S 03:00 PM - 03:50 PM Type: D | In-Person       |            | 27 of 27 seats<br>Restriction! |                  |
|        |             |                 |                       |                       |                                                                    |           |                                           |                 |            |                                |                  |

Here you will see all the discussion , times. Once you have found the one that best fits your schedule, click 'Add All'. Doing this will correctly add both the lecture AND the discussion to your schedule.

(Keep in mind: be aware of the number of seats left in the lecture and discussion along with any possible restrictions or time conflicts. These will appear in the 'Status' column.)

### 9. Save plan

Student • Registration • Select a Term • Select A Plan • Term Plan

| Term P |
|--------|
|--------|

| Ba                    | ck To Search I                        | Results Term: Wir               | ections — 21 o<br>ter 2022 Subj | ptions<br>ct and Course Nur | nber: PSYC001 Psycho        | logy    |               |                                                                                       |                                             |                 |                       |                                       |                                           |           |                                             |                          |
|-----------------------|---------------------------------------|---------------------------------|---------------------------------|-----------------------------|-----------------------------|---------|---------------|---------------------------------------------------------------------------------------|---------------------------------------------|-----------------|-----------------------|---------------------------------------|-------------------------------------------|-----------|---------------------------------------------|--------------------------|
| tle :                 | INTRODU                               | CTORY PSYCHO                    | DLOGY                           | Schedule Ty                 | pe : Lecture                | CRN: 38 | 8959          |                                                                                       |                                             |                 |                       |                                       |                                           |           |                                             | Ac                       |
| ٤N                    | Subject                               | Subject Description             | Course Nu Sect                  | on Title                    |                             | Units   | Meeting Times |                                                                                       | Cou                                         | urse Del        | ivery                 | Instruct                              | lor                                       | Si        | atus                                        | Seat Availability        |
| )68                   | PSYC                                  | Psychology                      | 001 029                         | INTRODUC<br>Discussion      | TORY PSYCHOLOGY             | 0       | SMTWTFS04     | 00 PM - 04:50 PM Type: Disc                                                           | ussion B In-F                               | Person          |                       |                                       |                                           | 27<br>Ri  | of 27 seats rem,<br>estriction!<br>2 LINKED |                          |
| tal Un                | nits : O                              |                                 |                                 |                             |                             |         |               |                                                                                       |                                             |                 |                       |                                       |                                           |           |                                             |                          |
| _                     |                                       |                                 |                                 |                             |                             |         |               |                                                                                       |                                             |                 |                       |                                       |                                           |           |                                             |                          |
| edule                 | I≣ Schr                               | edule Details                   |                                 |                             |                             |         | •             | 🖞 Winter 2022Untitled                                                                 | Plan 🔸                                      |                 |                       |                                       |                                           |           |                                             |                          |
| edule<br>:hedul       | I≣ Sche<br>le for Winter 2<br>Sunday  | edule Details<br>2022<br>Monday | Tuesday                         | Wednesday                   | Thursday                    | Friday  | Saturday      | Title                                                                                 | Plan 🔸                                      | Unit            | CRN                   | Schedule Typ                          | Course Delivery                           | Note      | Status                                      | Action                   |
| chedule               | I≣ Sche<br>le for Winter 2<br>Sunday  | adule Details<br>2022<br>Monday | Tuesday                         | Wednesday                   | Thursday                    | Friday  | Saturday      | Winter 2022Untitled           Title           INTRODUCTORY P                          | Plan +<br>Details<br>PSYC 001,              | Unit:           | CRN<br>38959          | Schedule Typ                          | Course Delivery<br>In-Person              | Note      | Status<br>Pending                           | Action<br>Add v          |
| chedule               | II Sche<br>le for Winter 2<br>Sunday  | edule Details<br>2022<br>Monday | Tuesday                         | Wednesday                   | Thursday<br>PSYC021 Benatod | Friday  | Saturday      | Winter 2022Untitled<br>Title<br>INTRODUCTORY P                                        | Plan +<br>Details<br>PSYC 001,<br>PSYC 001, | Unit:<br>4<br>0 | CRN<br>38959<br>38968 | Schedule Typ<br>Lecture<br>Discussion | Course Delivery<br>In-Person<br>In-Person | Note      | Status<br>Ponding<br>Pending                | Action<br>Add *<br>Add * |
| nedule<br>chedul      | III Schw<br>le for Winter 3<br>Sunday | sdule Details<br>2022<br>Mondey | Tuesday                         | Wednesday                   | Thursday<br>PSYC021 Present | Friday  | Saturday      | Winter 2022Untitled<br>Title<br>INTRODUCTORY P                                        | Plan +<br>Details<br>PSYC 001,<br>PSYC 001, | Units<br>4<br>0 | CRN<br>38959<br>38968 | Schedule Typ<br>Lecture<br>Discussion | Course Delivery<br>In-Person<br>In-Person | Note<br>+ | Status<br>Pending<br>Pending                | Action<br>Add +<br>Add + |
| nedule<br>chedul<br>1 | II Schu<br>le for Winter 2<br>Sunday  | edule Details<br>2022<br>Mondey | Tuesday                         | Wednesday                   | Thursday<br>Portori Person  | Friday  | Saturday      | Winter 2022Untitled                                                                   | Plan +<br>Details<br>PSYC 001,<br>PSYC 001, | Units<br>4<br>0 | CRN<br>38959<br>38968 | Schedule Typ<br>Lecture<br>Discussion | Course Delivery<br>In-Person<br>In-Person | Note      | Status<br>Pending<br>Pending                | Action<br>Add v<br>Add v |
| nedule<br>chedul<br>h | II Schu<br>le for Winter 2<br>Sunday  | edule Details<br>2022<br>Monday | Tuesday                         | Wednesday                   | Thursday<br>Psicoti Penetul | Friday  | Saturday      | Winter 2022Untitled Title INTRODUCTORY P NTRODUCTORY P                                | Plan Details PSYC 001, PSYC 001,            | Uniti<br>4<br>0 | CRN<br>38959<br>38968 | Schedule Typ<br>Lecture<br>Discussion | Course Delivery<br>In-Person<br>In-Person | Note      | Status<br>Pending<br>Pending                | Action<br>Add +<br>Add + |
| n<br>n<br>n           | I≣ Schu<br>le for Winter 2<br>Sunday  | dule Details 2022 Monday        | Tuesday<br>Periodi (eest        | Wednesday                   | Thursday                    | Friday  | Saturday      | Winter 2022Untitled Title INTRODUCTORY P INTRODUCTORY P                               | Plan +<br>Details<br>PSYC 001,<br>PSYC 001, | Units<br>4<br>0 | CRN<br>38959<br>38968 | Schedule Typ<br>Lecture<br>Discussion | Course Delivery<br>In-Person<br>In-Person | Note      | Status<br>Pending<br>Pending                | Action<br>Add +<br>Add + |
| n<br>n<br>n           | I≣ Schu<br>le for Winter 2<br>Sunday  | ndule Datalis                   | Tuesday<br>Portoot (seeas       | Wednesday                   | Thursday                    | Friday  | Saturday      | □ Winter 2022Untitled           Title           INTRODUCTORYP           INTRODUCTORYP | Plan                                        | Unit:<br>4<br>0 | CRN<br>38959<br>38968 | Schedule Typ<br>Lecture<br>Discussion | Course Delivery<br>In-Person<br>In-Person | Note      | Status<br>Periding<br>Periding              | Action<br>Add v<br>Add v |

The course will now show up as gray in the calendar and will say 'Pending'. Click 'Save Plan' to save the course.

(Keep in mind: Click 'Save Plan' after each course you add to save your progress and to avoid confusion if an 'Error' message appears.)

# 10. Name the term plan!

After the first course you save, you will be asked to 'Name Your Plan'. Once you have named the plan, for example, 'Winter 2022- 1', click 'Save'.

(If you decide to make another term plan, you can name it 'Winter 2022- 2' to avoid confusion.)

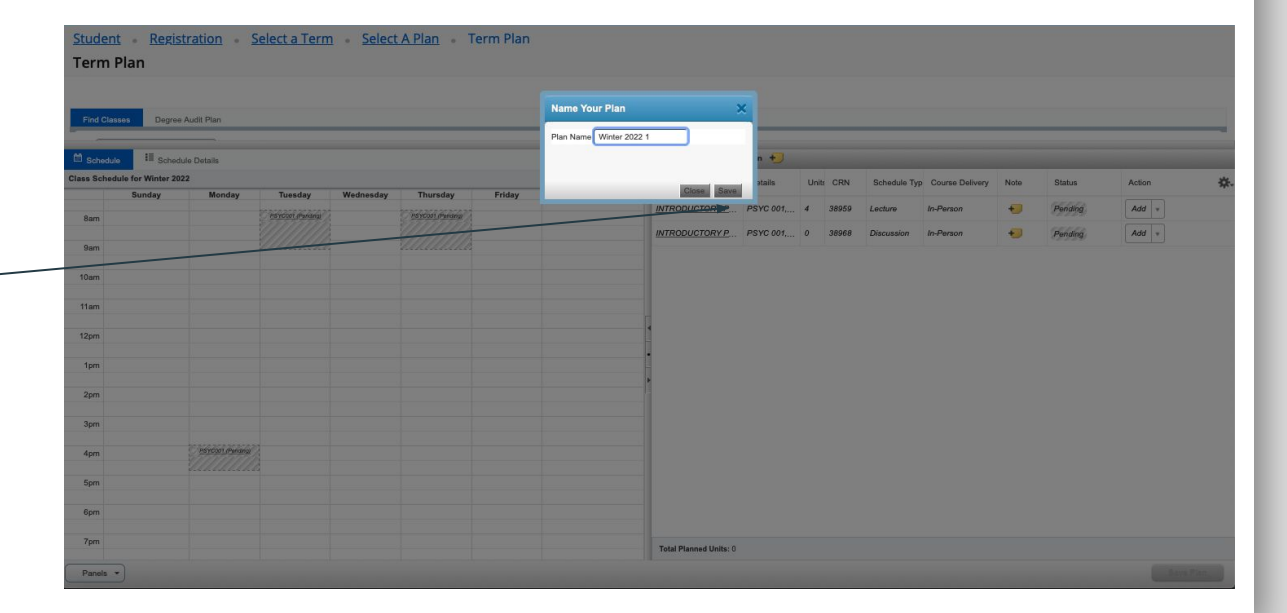

#### Your course is now saved!

| Find Classes De        | gree Audit Plan      |                      |           |                      |        |                                                                                                    |                                       |           |          |        |            |                 |      |         |        |             | If both the lecture and the   |
|------------------------|----------------------|----------------------|-----------|----------------------|--------|----------------------------------------------------------------------------------------------------|---------------------------------------|-----------|----------|--------|------------|-----------------|------|---------|--------|-------------|-------------------------------|
| Schedule               | chedule Details      |                      |           |                      |        |                                                                                                    | • • • • • • • • • • • • • • • • • • • | )         |          |        |            |                 |      |         |        | Preferred   | discussion section say        |
| ass Schedule for Winte | ər 2022              | Turning              |           | Thomas               | Falder | Distanting in the second second secon | Title                                 | Details   | Unit: CF | RN Sc  | hedule Typ | Course Delivery | Note | Status  | Action | <b>\$</b> . | 'Planned' in green then you   |
| 7am                    | monday               | Tuesday              | wednesday | Thursday             | Friday | Saturday                                                                                                    | INTRODUCTORY P                        | PSYC 001, | 4 389    | 59 Lec | ture       | In-Person       | +    | Planned | None v |             | rialifica in green, then you  |
| 8am                    |                      | PSYC001<br>(Planned) |           | PSYC001<br>(Planned) |        |                                                                                                    | INTRODUCTORY P                        | PSYC 001, | 0 389    | 68 Dis | cussion    | In-Person       | +    | Planned | None v |             | have successfully added the   |
| 9am                    |                      |                      |           |                      |        |                                                                                                    |                                       |           |          |        |            |                 |      |         |        |             | coursel                       |
| 10am                   |                      |                      |           |                      |        |                                                                                                    |                                       |           |          |        |            |                 |      |         |        |             |                               |
| 11am                   |                      |                      |           |                      |        |                                                                                                    |                                       |           |          |        |            |                 |      |         |        |             |                               |
| 12nm                   |                      |                      |           |                      |        |                                                                                                    |                                       |           |          |        |            |                 |      |         |        |             |                               |
|                        |                      |                      |           |                      |        |                                                                                                    |                                       |           |          |        |            |                 |      |         |        |             |                               |
| 1pm                    |                      |                      |           |                      |        |                                                                                                    |                                       |           |          |        |            |                 |      |         |        |             | (If you wish to remain a      |
| 2pm                    |                      |                      |           |                      |        |                                                                                                    |                                       |           |          |        |            |                 |      |         |        |             | (If you wish to remove a      |
| 3pm                    |                      |                      |           |                      |        |                                                                                                    |                                       |           |          |        |            |                 |      |         |        |             | course after adding it. click |
| 4pm                    | PSYC001<br>(Planned) |                      |           |                      |        |                                                                                                    |                                       |           |          |        |            |                 |      |         |        |             |                               |
| 5pm                    |                      |                      |           |                      |        |                                                                                                    |                                       |           |          |        |            |                 |      |         |        |             | None' under 'Action'. Select  |
| 6pm                    |                      |                      |           |                      |        |                                                                                                    | -                                     |           |          |        |            |                 |      |         |        |             | 'Delete' then 'Save Plan')    |
| -                      |                      |                      |           |                      |        |                                                                                                    | Total Planned Units: 4                |           |          |        |            |                 |      |         |        |             | Delete, then bave han,        |

# 11. Continue searching for courses

Student - Registration - Select a Term - Select A Plan - Ter

|    | Ва                                                           | ick To Search F                       | Results Linked                  | I Sections<br>Vinter 2022 | — 15 Optio<br>Subject ar | ns<br>nd Course Number    | r: PSYC001 Psycho               | logy    |                 |                                          |                                   |                                 |                                       |                                           |             |                                       |                      |
|----|--------------------------------------------------------------|---------------------------------------|---------------------------------|---------------------------|--------------------------|---------------------------|---------------------------------|---------|-----------------|------------------------------------------|-----------------------------------|---------------------------------|---------------------------------------|-------------------------------------------|-------------|---------------------------------------|----------------------|
|    | Title :                                                      | INTRODU                               | ICTORY PSYCH                    | IOLOGY                    | Scl                      | hedule Type               | : Lecture                       | CRN: 38 | 959             |                                          |                                   |                                 |                                       |                                           |             |                                       |                      |
| /  | CRN                                                          | Subject                               | Subject Description             | Course Nu                 | Section                  | Title                     |                                 | Units   | Meeting Times   |                                          | Cou                               | e Delivery                      | Instruc                               | tor                                       | Stat        | us                                    | Seat Availab         |
|    | 38968                                                        | PSYC                                  | Psychology                      | 001                       | 029                      | INTRODUCTOR<br>Discussion | RY PSYCHOLOGY                   | 0       | S M T W T F S C | 4:00 PM - 04:50 PM Type: Dis             | ussion B In-P                     | rson                            |                                       |                                           | 27 o<br>Res | f 27 seats rem<br>triction!<br>LINKED |                      |
|    | Title ·                                                      |                                       | ורדחפע פפערש                    |                           | Sc.                      | hadula Tuna               | - Locturo                       | CDN- 38 | 050             |                                          |                                   |                                 |                                       |                                           |             |                                       | 1                    |
|    |                                                              |                                       |                                 |                           |                          |                           |                                 |         |                 |                                          |                                   |                                 |                                       |                                           |             |                                       |                      |
|    | Schedule                                                     | III Sche                              | edule Details                   |                           |                          |                           |                                 |         |                 | 🗋 winter 2 +                             |                                   |                                 |                                       |                                           |             |                                       |                      |
|    | Schedule<br>Class Schedu                                     | III Sche<br>le for Winter 2<br>Sunday | edule Details<br>2022<br>Monday | Tue                       | sday                     | Wednesday                 | Thursday                        | Friday  | Saturday        | Title                                    | Details                           | Units CRN                       | Schedule Typ                          | Course Delivery                           | Note        | Status                                | Action               |
|    | Class Schedule                                               | I≣ Sche<br>le for Winter 2<br>Sunday  | edule Details<br>2022<br>Monday | Tue                       | sday                     | Wednesday                 | Thursday                        | Friday  | Saturday        | Title                                    | Details<br>PSYC 001,              | Units CRN<br>4 38959            | Schedule Typ                          | Course Delivery                           | Note        | Status<br>Planned                     | Action None          |
|    | Schedule<br>Class Schedu<br>8am                              | II Sche<br>le for Winter 2<br>Sunday  | edule Details<br>2022<br>Monday | Tue<br>PSYC(<br>(Planned) | isday                    | Wednesday<br>(P           | Thursday<br>IPSYC001<br>Ianned) | Friday  | Saturday        | introductory P                           | Dotails<br>PSYC 001,<br>PSYC 001, | Units CRN<br>4 38959<br>0 38968 | Schedule Typ<br>Lecture<br>Discussion | Course Delivery<br>In-Person<br>In-Person | Note +      | Status<br>Planned<br>Planned          | Action<br>None       |
|    | Schedule<br>Class Schedu<br>8am<br>9am                       | IE Sche<br>le for Winter 2<br>Sunday  | adule Details<br>2022<br>Monday | Tue                       | isday                    | Wednesday<br>(P           | Thursday<br>PSYC001<br>Ianned)  | Friday  | Saturday        | Title<br>INTRODUCTORY P                  | Details<br>PSYC 001,<br>PSYC 001, | Units CRN<br>4 38959<br>0 38968 | Schedule Typ<br>Lecture<br>Discussion | Course Delivery<br>In-Person<br>In-Person | Note<br>+   | Status<br>Planned<br>Planned          | Action<br>None       |
| ch | Schedule<br>Class Schedu<br>8am<br>9am<br>10am               | IE for Winter 2<br>Sunday             | edule Details<br>2022<br>Monday | Tue<br>PSYCC<br>(Planned) | sday                     | Wednesday                 | Thursday<br>PSYC001<br>Janned)  | Friday  | Saturday        | Tile<br>INTRODUCTORY P<br>INTRODUCTORY P | Details<br>PSYC 001,<br>PSYC 001, | Units CRN<br>4 38959<br>0 38968 | Schedule Typ<br>Lecture<br>Discussion | Course Delivery<br>In-Person<br>In-Person | Note        | Status<br>Planned<br>Planned          | Action None * None * |
| ch | Class Schedule<br>Class Schedu<br>8am<br>9am<br>10am<br>11am | II Schi<br>le for Winter 2<br>Sunday  | edule Details<br>2022<br>Monday | Tue                       | isday                    | Wednesday                 | Thursday<br>(PBYC001<br>lanned) | Friday  | Saturday        | Tile<br>NIRODUCTORY P<br>NIRODUCTORY P   | Details<br>PSYC 001,<br>PSYC 001, | Units CRN<br>4 38959<br>0 38968 | Schedule Typ<br>Lecture<br>Discussion | Course Delivery<br>In-Person<br>In-Person | Note        | Status<br>Planned<br>Planned          | Action None  None    |

To continue searching for courses, click 'Back To Search Results'.

### 12. Continue searching for courses

Student • Registration • Select a Term • Select A Plan • Term Plan

Term Plan

| Find Cl | asses       | Degree Audit Plan |                        |                       |                                            |           |                                              |                 |                       |                                  |                              |                 |           |     |
|---------|-------------|-------------------|------------------------|-----------------------|--------------------------------------------|-----------|----------------------------------------------|-----------------|-----------------------|----------------------------------|------------------------------|-----------------|-----------|-----|
|         | Catalog Sea | arch Results      | earch Re<br>erm: Winte | sults — 2<br>r 2022 S | 3 Classes<br>subject and Course Number: PS | YC001 Psj | ychology                                     |                 |                       |                                  |                              |                 | Search Ag | ain |
| CRN     | Subjec      | t Subject Descrip | Coursê N               | Section               | Title \$                                   | Units     | Meeting Times                                | Course Delivery | Instructor            | Status                           | Seat Availability            | Linked Sections | Add       | ₩.  |
| 38959   | PSYC        | Psychology        | 001                    | 001                   | INTRODUCTORY PSYCH<br>Lecture              | 4         | S M T W T F S 08:00 AM - 09:20 AM Type: Lec  | In-Person       | Rosenbaum, David (Pri | 570 of 570 seat<br>Restriction!  | 0 of 0 unres<br>570 of 570 r | Q View Linked   | Add       |     |
| 38963   | PSYC        | Psychology        | 001                    | 024                   | INTRODUCTORY PSYCH<br>Discussion           | 0         | S M T W T F S 11:00 AM - 11:50 AM Type: Disc | In-Person       |                       | 27 of 27 seats r<br>Restriction! |                              | Q View Linked   | Add       |     |
| 38964   | PSYC        | Psychology        | 001                    | 025                   | INTRODUCTORY PSYCH<br>Discussion           | 0         | S M T W T F S 12:00 PM - 12:50 PM Type: Disc | In-Person       |                       | 27 of 27 seats r<br>Restriction! |                              | Q View Linked   | Add       |     |

| (           |                     |            |           |           |           |        |          | • •                    |           |      |       |              |                 |      |         |        |      |
|-------------|---------------------|------------|-----------|-----------|-----------|--------|----------|------------------------|-----------|------|-------|--------------|-----------------|------|---------|--------|------|
| 🛍 Schedu    | le 📕 Schedu         | le Details |           |           |           |        |          | 📋 winter 2 +           |           |      |       |              |                 |      |         |        |      |
| Class Sched | fule for Winter 202 | 2          |           |           |           |        |          | Title                  | Details   | Unit | E CRN | Schedule Typ | Course Delivery | Note | Status  | Action | ð.   |
|             | Sunday              | Monday     | Tuesday   | Wednesday | Thursday  | Friday | Saturday |                        |           |      |       |              |                 |      |         |        | 4.   |
| Pam         |                     |            | PSYC001   |           | PSYC001   |        |          | INTRODUCTORY P         | PSYC 001, | 4    | 38959 | Lecture      | In-Person       | +    | Planned | None * |      |
| oam         |                     |            | (Planned) |           | (Planned) |        |          | INTRODUCTORY P         | PSYC 001, | 0    | 38968 | Discussion   | In-Person       | +    | Planned | None * |      |
| 9am         |                     |            |           |           |           |        |          |                        |           |      |       |              |                 |      |         |        |      |
| 10am        |                     |            |           |           |           |        |          | -                      |           |      |       |              |                 |      |         |        |      |
| Tourn       |                     |            |           |           |           |        |          |                        |           |      |       |              |                 |      |         |        |      |
| 11am        |                     |            |           |           |           |        |          | •                      |           |      |       |              |                 |      |         |        |      |
| 12nm        |                     |            |           |           |           |        |          |                        |           |      |       |              |                 |      |         |        |      |
| 12pm        |                     |            |           |           |           |        |          |                        |           |      |       |              |                 |      |         |        |      |
| 1pm         |                     |            |           |           |           |        |          |                        |           |      |       |              |                 |      |         |        |      |
| 2000        |                     |            |           |           |           |        |          |                        |           |      |       |              |                 |      |         |        |      |
| zpm         |                     |            |           |           |           |        |          | Total Planned Units: 4 |           |      |       |              |                 |      |         |        |      |
| Panels      | •                   |            |           |           |           |        |          |                        |           |      |       |              |                 |      |         | Save   | Plen |

Click 'Search Again'

### 13. Continue searching for courses

Repeat Steps 5 through 9 with your remaining courses until you are satisfied with the schedule you have created for next quarter!

| Studer    | nt • <u>Regist</u>            | ration •         | Select a Terr        | m • <u>Select</u> | A Plan • T           | erm Plan |          |                        |          |       |       |              |                 |      |         |           |
|-----------|-------------------------------|------------------|----------------------|-------------------|----------------------|----------|----------|------------------------|----------|-------|-------|--------------|-----------------|------|---------|-----------|
| Term      | Plan                          |                  |                      |                   |                      |          |          |                        |          |       |       |              |                 |      |         |           |
|           |                               |                  |                      |                   |                      |          |          |                        |          |       |       |              |                 |      |         |           |
| Et al Ola | D.                            | A                |                      |                   |                      |          |          |                        |          |       |       |              |                 |      |         |           |
| Find Cla  | sses Degree                   | Audit Plan       |                      |                   |                      |          |          |                        |          | _     |       |              |                 |      |         |           |
| Enter Y   | Your Search Cri<br>Inter 2022 | teria            |                      |                   |                      |          |          |                        |          |       |       |              |                 |      |         |           |
|           | Subject on                    | d Course Number  |                      |                   |                      |          |          |                        |          |       |       |              |                 |      |         |           |
|           | Subject an                    | d Course Number  | ETST003              |                   |                      |          | You o    | an add another         |          |       |       |              |                 |      |         |           |
|           |                               | Subject          | ETST003 Ethnic       | Studies           |                      |          |          |                        |          |       |       |              |                 |      |         |           |
|           |                               | Course Number    |                      |                   |                      |          |          |                        |          |       |       |              |                 |      |         |           |
|           | Keyword                       | (With Any Words) |                      |                   |                      |          |          |                        |          |       |       |              |                 |      |         |           |
|           |                               | Level            |                      |                   |                      |          |          |                        |          |       |       |              |                 |      |         |           |
|           |                               | THE              |                      |                   |                      |          |          |                        |          |       |       |              |                 |      |         |           |
| Gana      | ral Education Requi           | romonts and Econ |                      |                   |                      |          |          |                        |          |       |       |              |                 |      |         |           |
| Cond      | ar Education rectai           |                  |                      |                   |                      |          |          |                        |          |       |       |              |                 |      |         |           |
| Schedu    | le 🔠 Schedu                   | le Details       |                      |                   |                      |          |          | 🛱 winter 2 +           |          |       |       |              |                 |      |         |           |
| lass Sche | dule for Winter 202           | 2                |                      |                   |                      |          |          | Title                  | Details  | Units | CRN   | Schedule Typ | Course Delivery | Note | Status  | Action    |
|           | Sunday                        | Monday           | Tuesday              | Wednesday         | Thursday             | Friday   | Saturday | INTRODUCTORY R         | PSVC 001 | 4     | 28050 | Locture      | In Person       |      | Planned | None      |
| 8am       |                               |                  | PSYC001<br>(Planned) |                   | PSYC001<br>(Planned) |          |          |                        | PSYC 001 | •     | 30333 | Discussion   | In Demon        | -    | Planned | None -    |
| 9am       |                               |                  |                      |                   |                      |          |          |                        | 1010001, | U.    | 30300 | Discussion   | iner erson      | -    | Thumbu  |           |
| 10am      |                               |                  |                      |                   |                      |          |          | -                      |          |       |       |              |                 |      |         |           |
|           |                               |                  |                      |                   |                      |          |          | •                      |          |       |       |              |                 |      |         |           |
| 11am      |                               |                  |                      |                   |                      |          |          |                        |          |       |       |              |                 |      |         |           |
| 12pm      |                               |                  |                      |                   |                      |          |          |                        |          |       |       |              |                 |      |         |           |
| 1pm       | _                             |                  |                      |                   |                      |          |          | Total Planned Units: 4 |          |       |       |              |                 |      |         |           |
| Panels    | •                             |                  |                      |                   |                      |          |          |                        |          |       |       |              |                 |      |         | Saya Plan |

#### 14. Problems when searching for courses

|                                                                                                    |                                 |                                 | 0001            | Management of                      | ANA AN    | 8        |                               |                                   |                         |                                     |                                                            |           |                              |                            |                                                                                                   |
|----------------------------------------------------------------------------------------------------|---------------------------------|---------------------------------|-----------------|------------------------------------|-----------|----------|-------------------------------|-----------------------------------|-------------------------|-------------------------------------|------------------------------------------------------------|-----------|------------------------------|----------------------------|---------------------------------------------------------------------------------------------------|
| Student • Reg                                                                                                    | istration •                     | Select a Terr                   | n <u>Select</u> | t A Plan 🔹 1                       | Ferm Plan |          |                               |                                   |                         |                                     |                                                            |           |                              |                            |                                                                                                   |
| Term Plan                                                                                                    |                                 |                                 |                 |                                    |           |          |                               |                                   |                         |                                     |                                                            |           |                              |                            |                                                                                                   |
|                                                                                                    |                                 |                                 |                 |                                    |           |          |                               |                                   |                         |                                     |                                                            |           |                              |                            |                                                                                                   |
| Find Classes Degr                                                                                                    | ree Audit Plan                  |                                 |                 |                                    |           |          |                               |                                   |                         |                                     |                                                            |           |                              |                            |                                                                                                   |
| Secret Beculto                                                                                                    | Audit Fian                      |                                 |                 |                                    |           |          |                               |                                   | _                       | _                                   |                                                            | _         |                              |                            |                                                                                                   |
| Term: Winter 2022 St                                                                                                    | ubject and Course N             | lumber: ETST003 Eth             | nnic Studies    |                                    |           |          |                               |                                   |                         |                                     |                                                            |           |                              | Search Agai                | 🔍   Sc                                                                                            |
|                                                                                                    |                                 |                                 |                 |                                    |           |          |                               |                                   |                         |                                     |                                                            |           |                              |                            |                                                                                                   |
|                                                                                                    |                                 |                                 |                 |                                    |           |          |                               |                                   |                         |                                     |                                                            |           |                              |                            | y y                                                                                               |
|                                                                                                    |                                 |                                 |                 |                                    |           |          |                               |                                   |                         |                                     |                                                            |           |                              |                            | 10                                                                                                |
|                                                                                                    |                                 |                                 |                 |                                    |           |          |                               |                                   |                         |                                     |                                                            |           |                              |                            | 5                                                                                                 |
|                                                                                                    |                                 |                                 |                 |                                    |           |          |                               |                                   |                         |                                     |                                                            |           |                              |                            | bl                                                                                                |
|                                                                                                    |                                 |                                 |                 |                                    |           |          |                               |                                   |                         |                                     |                                                            |           |                              |                            |                                                                                                   |
|                                                                                                    |                                 |                                 |                 |                                    |           |          |                               |                                   |                         |                                     |                                                            |           |                              |                            | ~I                                                                                                |
|                                                                                                    |                                 |                                 |                 |                                    |           |          |                               |                                   |                         |                                     |                                                            |           |                              |                            | l gi                                                                                              |
|                                                                                                    |                                 |                                 |                 |                                    |           |          |                               |                                   |                         |                                     |                                                            |           |                              |                            | gi<br>+h                                                                                          |
|                                                                                                    |                                 |                                 |                 |                                    |           |          |                               |                                   |                         |                                     |                                                            |           |                              |                            | th                                                                                                |
| Schedule II Sch                                                                                                    | edule Details                   |                                 |                 |                                    |           | -        | 🕆 winter 2 +                  |                                   |                         |                                     |                                                            |           |                              |                            | th                                                                                                |
| Schedule II Sch<br>Class Schedule for Winter 3                                                                                    | edule Details<br>2022           |                                 |                 |                                    |           |          | ritle                         | Details                           | Units C                 | RN Sche                             | dule Typ. Course Delivery                                  | Note      | Status                       | Action                     | th<br>S                                                                                           |
| Schedule II Sch<br>Class Schedule for Winter Sunday                                                                               | edule Details<br>2022<br>Monday | Tuesday                         | Wednesday       | Thursday                           | Friday    | Saturday | Title                         | Details                           | Units C                 | RN Sche                             | dule Typ Course Delivery                                   | Note      | Status                       | Action                     | th<br>s                                                                                           |
| Schedule II Sch<br>Class Schedule for Winter S<br>Sunday<br>8am                                                                   | edule Details<br>2022<br>Monday | Tuesday<br>♥PSYC001<br>Planne3) | Wednesday       | Thursday                           | Friday    | Saturday | Winter 2                      | Details<br>PSYC 001,              | Units C<br>4 38         | RN Sche<br>959 Lectur               | dule Typ Course Delivery<br>e In-Person                    | Note      | Status<br>Planned            | Action None *              | th<br>s<br>f<br>f<br>f<br>f<br>f<br>f<br>f<br>f<br>f<br>f<br>f<br>f<br>f<br>f<br>f<br>f<br>f<br>f |
| Schedule     III schedule       Class Schedule for Winter:     Sunday       8am     9am                                           | edule Details<br>2022<br>Monday | Tuesday<br>PSYC001<br>(Planned) | Wednesday       | Thursday<br>PSYC001<br>(Planned)   | Friday    | Saturday | INTRODUCTORY P INTRODUCTORY P | Details<br>PSYC 001<br>PSYC 001   | Units C<br>4 38<br>0 38 | RN Sche<br>959 Lectur<br>968 Discur | tule Typ<br>Course Delivery<br>e In-Person<br>In-Person    | Note<br>+ | Status<br>Planned<br>Planned | Action None V None V       | th<br>S<br>S<br>St                                                                                |
| Bachedule     III Schodule       Class Schedule for Winter:       Sunday       8am       9am                                      | edule Details<br>2022<br>Monday | Tuesday<br>PSY0001<br>(Planned) | Wednesday       | Thursday<br>C/PSYC001<br>(Pianned) | Friday    | Saturday | Title<br>INTRODUCTORY P       | Details<br>PSYC 001,<br>PSYC 001, | Units C<br>4 38<br>0 38 | RN Sche<br>959 Lectur<br>968 Discus | tule Typ<br>course Delivery<br>In-Person<br>sion In-Person | Note<br>+ | Status<br>Planned<br>Planned | Action None * None *       | th<br>S<br>pa                                                                                     |
| Image: Schedule     Image: Schedule for Winter:       Class Schedule for Winter:     Sunday       Bam     9am       10am     10am | edule Details<br>2022<br>Monday | Tuesday<br>PSYC001<br>(Planned) | Wednesday       | Thursday<br>VPSYC001<br>(Planned)  | Friday    | Saturday | Title<br>INTRODUCTORY P       | Details<br>PSYC 001,<br>PSYC 001, | Unitz C<br>4 38<br>0 38 | RN Sche<br>959 Lectur<br>968 Discur | tule Typ Course Delivery<br>a In-Person<br>silom In-Person | Note<br>+ | Status<br>Planned<br>Planned | Action<br>None v<br>None v | th<br>f<br>f<br>f<br>f<br>f<br>f<br>f<br>f<br>f<br>f<br>f<br>f<br>f<br>f<br>f<br>f<br>f<br>f<br>f |
| Image: Schedule     Image: Schedule for Winter:       Class Schedule for Winter:     Sunday       8am     9am       10am     11am | edule Details<br>2022<br>Monday | Tuesday<br>PSYC001<br>(Planned) | Wednesday       | Thursday<br>PBYC001<br>Planned)    | Friday    | Saturday | Title<br>INTRODUCTORY P       | Details<br>PSYC 001<br>PSYC 001   | Units C<br>4 38<br>0 38 | RN Sche<br>959 Lectur<br>968 Discur | fule Typ<br>Course Delivery<br>in-Person<br>In-Person      | Note<br>• | Status<br>Planned<br>Planned | Acton<br>None v<br>None v  | th<br>f<br>f<br>f<br>f<br>f<br>f<br>f<br>f<br>f<br>f<br>f<br>f<br>f<br>f<br>f<br>f<br>f<br>f<br>f |
| Schedule III Sche<br>Class Schedule for Winter :<br>Sunday<br>Bam<br>9am<br>10am<br>11am<br>12pm                                  | edule Details<br>2022<br>Monday | Tuesday<br>PSYC001<br>(Parmed)  | Wednesday       | Thursday<br>Psycoot<br>Planned)    | Friday    | Saturday | Title<br>INTRODUCTORY P       | Details<br>PSYC 001,<br>PSYC 001, | Units C<br>4 38<br>0 38 | RN Sche<br>959 Lectur<br>968 Discur | tule Typ<br>Course Delivery<br>a In-Person<br>In-Person    | Note<br>+ | Status<br>Planned<br>Planned | Acton<br>None v<br>None v  | th<br>f<br>f<br>f<br>f<br>f<br>f<br>f<br>f<br>f<br>f<br>f<br>f<br>f<br>f<br>f<br>f<br>f<br>f<br>f |
| Schedule II Sche<br>Class Schedule for Winter :<br>Sunday<br>Bam<br>9am<br>10am<br>11am<br>12pm<br>10m                            | edule Details<br>2022<br>Monday | Tuesday                         | Wednesday       | Thursday<br>PSYC001<br>(Panned)    | Friday    | Saturday | Title<br>INTRODUCTORY P       | Details<br>PSYC 001<br>PSYC 001   | Unit C<br>4 38<br>0 38  | RN Sche<br>959 Lectur<br>968 Discus | tule Typ<br>a In-Person<br>silon In-Person                 | Note<br>+ | Status<br>Plannod<br>Plannod | Acton<br>None v<br>None v  | * pa                                                                                              |

Sometimes, after you type in your course and press 'Search', it might show a blank box. (This website glitches and crashes a lot.) If this happens, either press 'Search Again' or refresh the page. Your saved courses will still be there :)

# 15. Time for Registration!

Log into R'Web (<u>www.portal.ucr.edu</u>)

Click on Registration under the Self-Service Menu

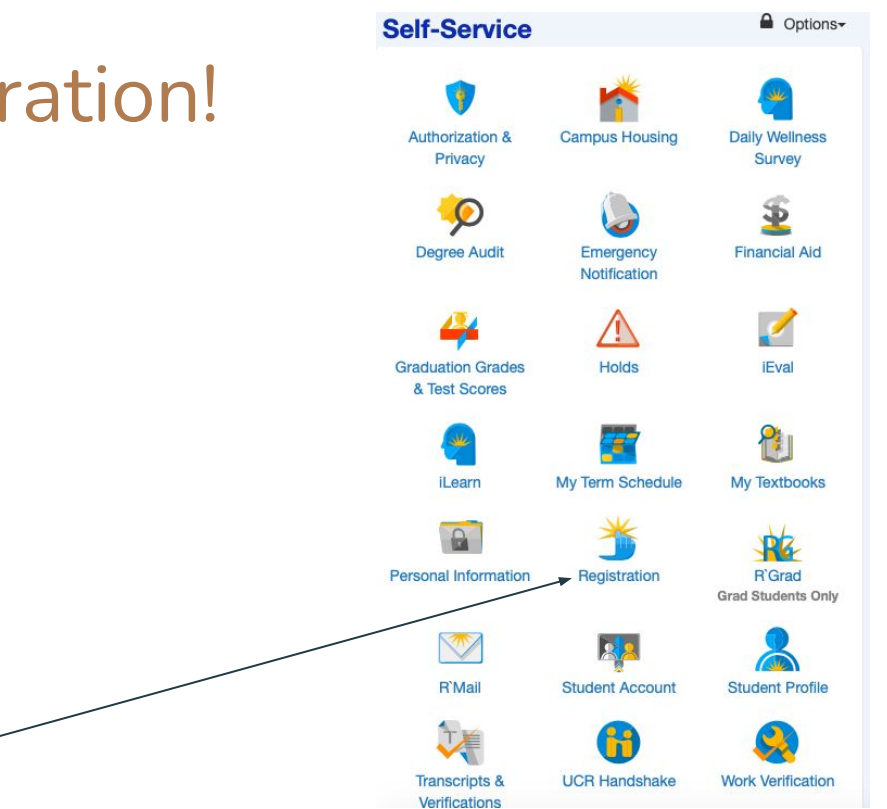

### 16. Click 'Register for Classes'

Student • Registration

Registration

#### What would you like to do?

Register for Classes Search and register for your classes. You can also view your schedule and adjust variable unit classes. Term Plan Give yourself a head start by building plans. When you're ready to register, you'll be able to load these plans.

Browse Schedule of Classes View sections that are being offered in a term. View Your Class Schedule View your past schedules and your ungraded classes.

Browse Course Catalog Look up basic course information like subject, course description, and prerequisites. Actual sections offered in a term are listed under Browse Schedule of Classes. Prepare for Registration View your registration status, registration time, and if you have any holds preventing registration.

## 17. Select Term

Choose open term from dropdown menu

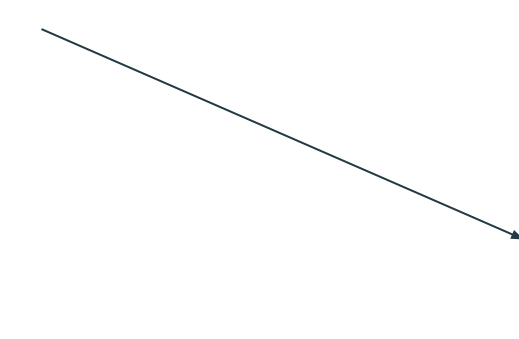

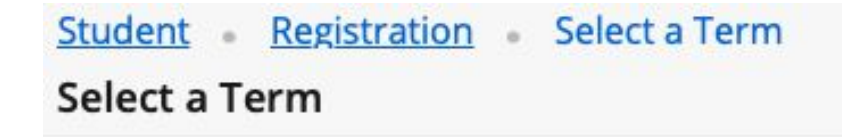

| Winter 2022 |   |
|-------------|---|
|             | Q |
| Winter 2022 |   |

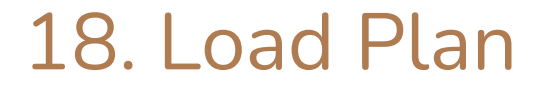

|                                 | Student • Registration • S     | elect a Term • Register for Classes |   |        |
|---------------------------------|--------------------------------|-------------------------------------|---|--------|
|                                 | Register for Classes           |                                     |   |        |
|                                 |                                |                                     |   |        |
|                                 | Find Classes Enter CRNs Plans  | Schedule and Options                |   |        |
|                                 | Enter Your Search Criteria     |                                     |   |        |
|                                 | Term: Winter 2022              |                                     |   |        |
|                                 | Subject and Course Number      |                                     |   |        |
|                                 | Subject                        |                                     |   |        |
|                                 |                                |                                     |   |        |
|                                 | Open Sections Only             |                                     |   |        |
|                                 | Title                          |                                     | 1 |        |
|                                 | General Education Requirements |                                     |   |        |
|                                 | Instructor                     |                                     |   |        |
|                                 |                                |                                     |   |        |
|                                 | Course Delivery                |                                     |   |        |
|                                 | College                        |                                     |   |        |
|                                 | Level                          |                                     |   |        |
|                                 | Manual (                       |                                     |   |        |
| Click the (Dlane' tab where all | Keyword                        |                                     |   |        |
| CIICK THE Plans tab where all   | (                              | Search Clear > Advanced Search      |   |        |
| your term plans are located     |                                |                                     |   |        |
|                                 | Panels -                       |                                     |   | Submit |
|                                 |                                |                                     |   |        |

# 19. Choose a plan

Student

**Register for Classes** 

Registration

Select a Term .

#### Click 'add all' to add all classes on your term plan,

or add them separately

**Register for Classes** 

Choose which plan you'd like to load.

If you have multiple term plans, they will all show up here.

| Plan: Winter 2022 1       |                |       |       |               |                            |                 |            |      | ,               | Created by: You (Pref | ferred) Add All |
|---------------------------|----------------|-------|-------|---------------|----------------------------|-----------------|------------|------|-----------------|-----------------------|-----------------|
| līte                      | Details        | Units | CRN   | Schedule Type | Instructor                 | Course Delivery | Grade Mode | Note | Course Sections | Add                   | *               |
| ANCE, CITIZENSHIP, LOCATI | DNCE 132, 001  | 4     | 50348 | Lecture       | Reynoso, Jose (Primary)    | In-Person       | Letter     |      | Q View Sections | Add                   |                 |
| OGNITIVE DEVELOPMENT      | PSYC 163, 001  | 5     | 43574 | Lecture       | Richert, Rebekah (Primary) | In-Person       | Letter     |      | Q View Sections | Add                   |                 |
| OGNITIVE DEVELOPMENT      | PSYC 163, 026  | 0     | 43787 | Discussion    |                            | In-Person       | Letter     |      | Q View Sections | Add                   |                 |
| TERMEDIATE BALLET TECH    | DNCE 071B, 001 | 2     | 40232 | Studio        | Aiken, Brandon (Primary)   | In-Person       | Letter     |      | Q View Sections | Add                   |                 |
| DUSTRIAL/ORGANIZATIONA    | PSYC 142, 001  | 4     | 39099 | Lecture       | Sy, Thomas (Primary)       | In-Person       | Letter     |      | Q View Sections | Add                   |                 |
| DUSTRIAL/ORGANIZATIONA    | PSYC 142, 028  | 0     | 39107 | Discussion    |                            | In-Person       | Letter     |      | Q View Sections | Add                   |                 |
|                           |                |       |       |               |                            |                 |            |      |                 |                       | Record          |

# 20. Add your courses

Student • Registration • Select a Term • Register for Classes

After clicking 'Add All', your classes will show up in the Schedule and Summary tables

| Schedule III Schedule Details |        |                 |                     |                       |        |          | 🖾 Summary |                |                       |       |               |         |             |    |              |
|-------------------------------|--------|-----------------|---------------------|-----------------------|--------|----------|-----------|----------------|-----------------------|-------|---------------|---------|-------------|----|--------------|
| a Schedule for Winter 2022    |        |                 |                     |                       |        |          | CRN       | Details        | Title                 | Units | Schedule Type | Status  | itus Action | 袋. |              |
| am                            | lunday | Monday          | Tuesday Wednesday   | Thursday              | Friday | Saturday | 39107     | PSYC 142, 028  | INDUSTRIAL/ORGANIZA   | 0     | Discussion    | Pendina | Add         | *  |              |
|                               |        |                 | 1 363668686         |                       |        |          |           | 00100 440 004  |                       |       |               | 1000    | [           |    |              |
| m                             |        |                 | PSYCHOLOGY          | 3                     |        |          | 39099     | 1-310 142,001  | INDUSTRIADURGANIZA    | -     | Location      | menaing | Nuo         | •  |              |
| m                             |        |                 |                     |                       |        |          | 40232     | DNCE 071B, 001 | INTERMEDIATE BALLET   | 2     | Studio        | Pending | Add         | *  |              |
| -                             |        | INTERMEDIATE    | WTERALEOUTE         |                       |        |          | 43787     | PSYC 163, 026  | COGNITIVE DEVELOPM    | 0     | Discussion    | Pending | Add         | *  | Click 'Submi |
|                               |        | BALLET TECHNOLE | BALLET TECHNIQUE    |                       |        |          | 43574     | PSYC 163, 001  | COGNITIVE DEVELOPM    | 5     | Lecture       | Pending | Add         | *  | CIICK SUDITI |
| m                             | 5      |                 |                     | ĉ                     |        |          | 4 50348   | DNCE 132, 001  | DANCE, CITIZENSHIP, L | 4     | Lecture       | Pending | Add         | *  | to regist    |
| m                             |        |                 |                     |                       |        |          |           |                |                       |       |               |         |             |    | to registe   |
|                               |        |                 | Contraction and the | 7 7.8.0.8.0.8.0.0.0.0 |        |          |           |                |                       |       |               |         |             |    |              |
| n                             |        |                 | PSYCHOLOGY          | PSYCHOLOGY            |        |          |           |                |                       |       |               |         |             |    | /            |
| m                             |        |                 |                     |                       |        |          | -         |                |                       |       |               |         |             |    |              |
| _                             |        |                 |                     |                       |        |          | -         |                |                       |       |               |         |             |    |              |
|                               |        |                 |                     |                       |        |          | 1         |                |                       |       |               |         |             |    |              |
| m                             |        |                 | LOCATION            | LOCATION              |        |          |           |                |                       |       |               |         |             |    |              |
| m                             |        |                 |                     |                       |        |          | -         |                |                       |       |               |         |             |    |              |
|                               |        | Consume Carl    | chawtos             | 8                     |        |          |           |                |                       |       |               |         |             |    |              |

### 21. Your schedule is set!

When the status for all your classes are green and say 'Registered,' you are good to

go!

Submit

Registration Select a Term Register for Classes Student **Register for Classes** Schedule and Options Find Classes Enter CRNs . . . II Schedule Details Summary lass Schedule for Winter 2023 Units Schedule Type Action CRN Saturday 39107 None PSVC 142 029 INDUSTRIAL/ORGANIZA 9am None 3909 PSVC 142 001 INDUSTRIAL/ORGANIZA Lecture None 10am 40222 DNCE 0710 001 INTERMEDIATE BALLET None 43787 11am None 43574 PSYC 163, 001 COGNITIVE DEVELOPM Lectur 12pm 50348 DNCE 132, 001 DANCE, CITIZENSHIP, L Lecture 1pm 2pm SINDUSTRIAL/O INDUSTRIAL/C 3pm 4pm 5pm DANCE, CITIZENSHIP, LOCATION 6pm 7pm

8pm Panels • Total Units | Registered: 15 | Billing: 15 | CEU: 0 | Min: 0 | Max: 17

(Keep in mind: Sometimes, error messages will pop up and you will not be able to register for a course. Carefully read the message and choose another section or another course depending on what the error is.)

#### Good luck planning! Have any additional questions?

Feel free to email us at <u>psycadvising@ucr.edu</u> or join our walk-in hours listed on

https://psychology.ucr.edu/undergraduate-study/advising/